## Уважаемые пользователи научно-технической библиотеки СПбГАСУ!

При записи в НТБ СПбГАСУ каждому читателю оформляется персональный читательский билет и становится доступным электронный формуляр читателя (ЭФЧ).

ЭФЧ содержит историю книговыдачи, сведения обо всех изданиях, выданных Вам в НТБ на текущий момент времени и дает возможность:

- отслеживать сроки пользования литературой;
- сохранять и распечатывать список числящейся за Вами литературы;
- осуществлять авторизованный поиск в электронном каталоге НТБ (ЭК);
- сохранять результат поиска для последующего обращения к нему;
- заказать (забронировать) выбранные из ЭК печатные издания и отслеживать статус заказа;
- просматривать полные тексты цифровых копий документов, имеющихся в ЭК;
- просматривать историю обращений к полным текстам;
- обращаться к закладкам, сделанным в полных текстах.

Перейти на форму авторизации ЭФЧ можно разными способами:

• по QR коду на читательском билете

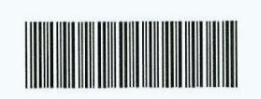

22002722

Электронный каталог НТБ (личный кабинет читателя)

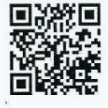

Иванов

Иван Иванович

Дата записи: 20220907

Категория: Студент

Факультет: СФ

Группа: ИСТб - І

 на сайте университета <u>https://www.spbgasu.ru/</u> → раздел «Университет» → страница «НАУЧНО-ТЕХНИЧЕСКАЯ БИБЛИОТЕКА» → опуститесь вниз по странице «Научнотехническая библиотека» и кликните на «Электронный каталог» или «Полнотекстовая БД СПбГАСУ» → появится страница авторизации.

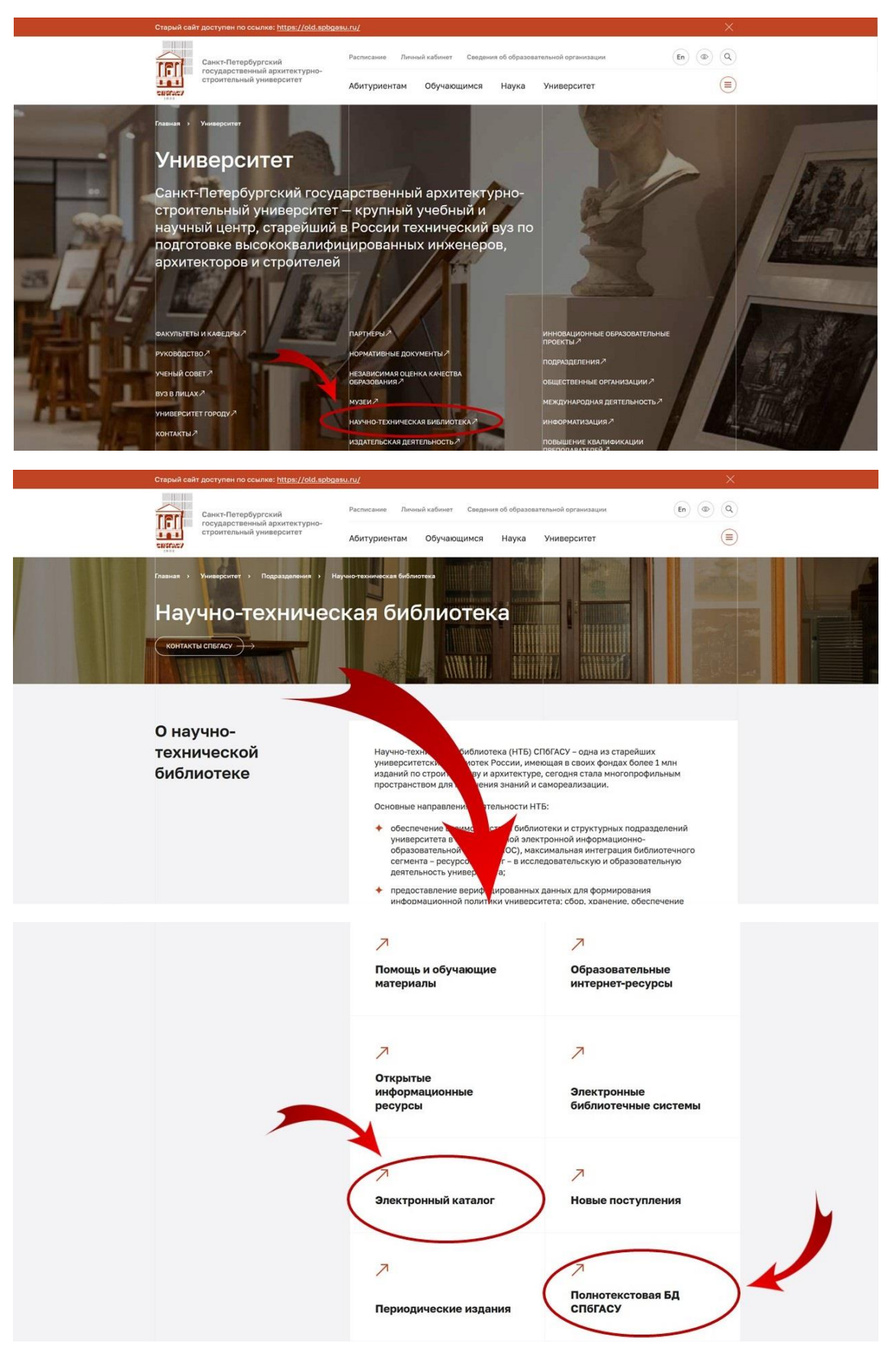

В форме авторизации введите свой логин и пароль.

Логин и пароль соответствуют логину и паролю, которыми вы пользуетесь при входе на Портал личных кабинетов (<u>https://portal.spbqasu.ru/</u>) или LMS Moodle (<u>https://moodle.spbqasu.ru</u>)

| Версия сайта для слабовидящих<br>Ирбис64+ |            |                           | Электронная библютека                   |
|-------------------------------------------|------------|---------------------------|-----------------------------------------|
|                                           | Электронн  | БИС64 🕂<br>ная Библиотека |                                         |
|                                           | Инструкция | по поиску в ЭБ НТБ        |                                         |
|                                           | Правила    | а пользования НТБ         |                                         |
|                                           | графи      | ик работы НТБ             |                                         |
|                                           | Введит     | те логин и пароль         |                                         |
| Логин:                                    | Пароль:    |                           | Войти через LDAP 🗹 📧                    |
|                                           |            |                           | Восстановить пароль или Войти как Гость |

После успешного завершения авторизации отобразится страница с формуляром читателя и формой поиска в электронном каталоге НТБ.

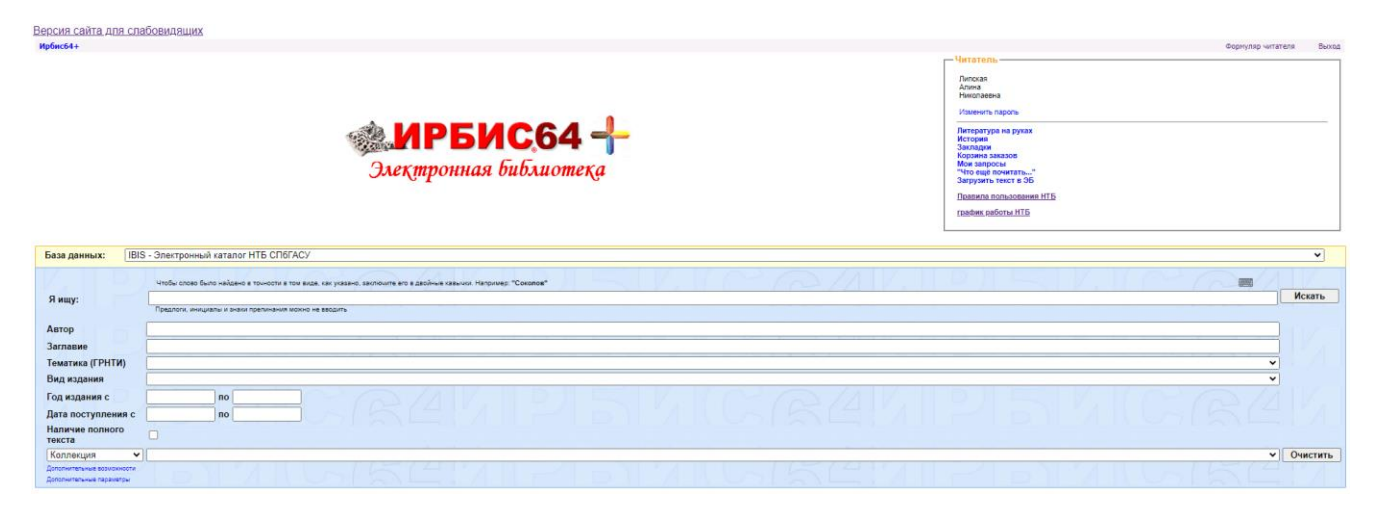

|                          | Формуляр читателя | Выхо |
|--------------------------|-------------------|------|
| Іитатель                 |                   |      |
| Иванов                   |                   |      |
| Иван                     |                   |      |
| Иванович                 |                   |      |
| Изменить пароль          |                   |      |
| Литература на руках      |                   |      |
| История                  |                   |      |
| Закладки                 |                   |      |
| Корзина заказов          |                   |      |
| Мои запросы              |                   |      |
| "Что ещё почитать"       |                   |      |
| Загрузить текст в ЭБ     |                   |      |
| Правила пользования НТБ  |                   |      |
| <u>график работы НТБ</u> |                   |      |
|                          |                   |      |

УСПЕШНОЙ ВАМ РАБОТЫ!